>